# 東京都高体連第5・6支部 秋季競技会の申し込みについて

日本陸連新エントリーシステム(プロトタイプ) を用いた申し込み方法

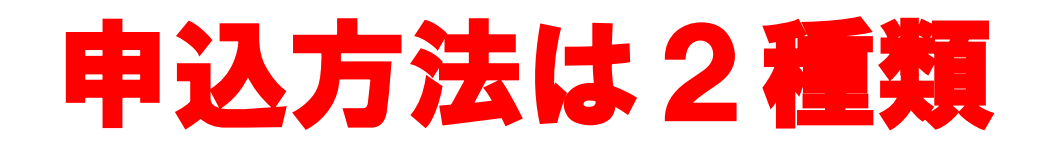

# 申込方法は以下の2通りあり、<u>どちらか一方</u>でお申し込みください。1つのリレー種目に6チーム以上出場する場合は②の方法でお申し込みください。

① **日本陸連新エントリーシステム(プロトタイプ)** ⇒<u>https://athleticfamily.jaaf.or.jp/</u> にアクセスし申し込み ⇒3ページ目からの申し込み方法に従いお申し込みください。

② **従来通りの方法** ⇒高体連5・6支部のホームページより申し込みファイルを ダウンロードし、メールを送る

#### <u>STEP1 ユーザ登録</u>

#### <u>https://athleticfamily.jaaf.or.jp/</u> にアクセスし、

#### ①始めてエントリーされる方(ユー ザー登録)の「団体管理者」をク リック

### 

日本陸連新エントリーシステム (プロトタイプ)

まず最初に必ず「初めてエントリーされる方」からユーザー登録してください! JAAF-STARTで修正した登録情報、連絡責任者情報は翌日の午後に反映されます。

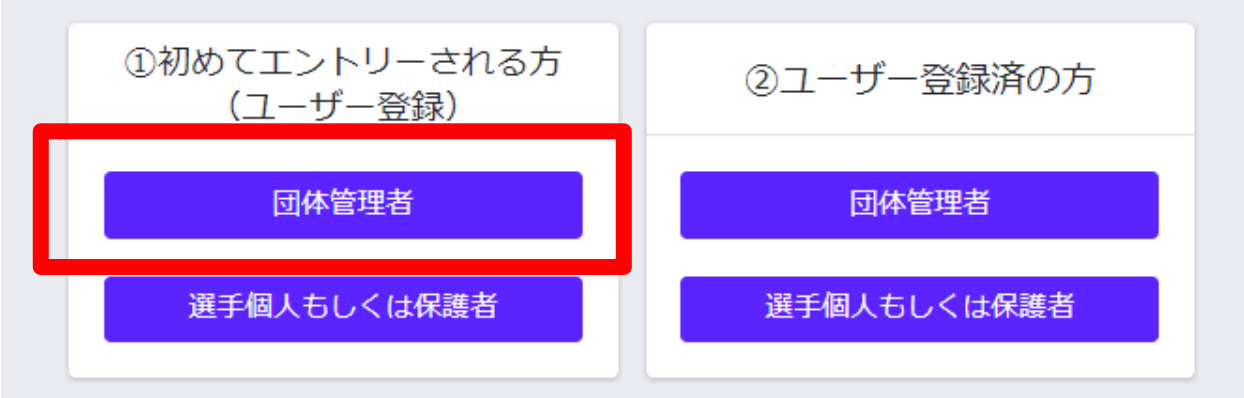

#### ③県選抜エントリー担当者はこちらからログインしてください。

🖸 ユーザーマニュアル 🛛 お問い合わせ

### STEP 2 アカウントコード入力

アカウントコードにはJAAF-STARTにログイン する際のアカウントコード(Aと数字7桁、 例:A1234567)とJAAF-STARTに連絡責任者と して設定されているメールアドレスメールアド レスを入力してください。

入力したメールアドレスに、パスワード設定の ためのメールが送られます。その内容に従って、 パスワードの設定を行ってください。

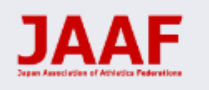

日本陸連新エントリーシステム(プロトタイプ)

#### 団体管理者登録

日本陸連会員登録データとひも付けを行います。 JAAF-STARTにログインする際のアカウントコード (Aと数字7桁)と今回事前に申請されたメールア ドレスを入力してください。

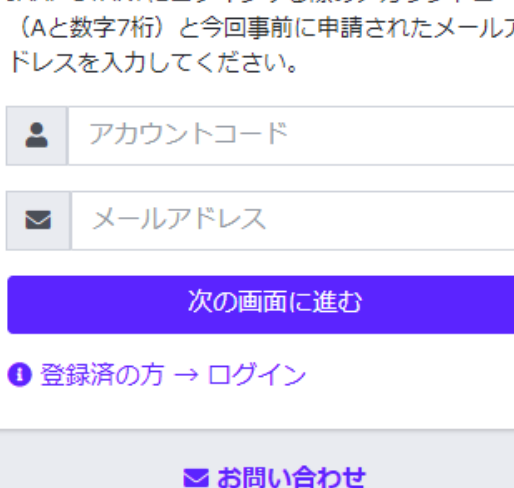

#### <u>STEP3 ログイン</u>

STEP2でユーザー登録が終了したら
再度
https://athleticfamily.jaaf.or.jp/
にアクセスし、
②ユーザー登録済みの方の
「団体管理者」をクリック

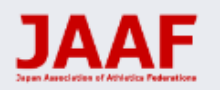

日本陸連新エントリーシステム (プロトタイプ)

まず最初に必ず「初めてエントリーされる方」からユーザー登録してください! JAAF-STARTで修正した登録情報、連絡責任者情報は翌日の午後に反映されます。

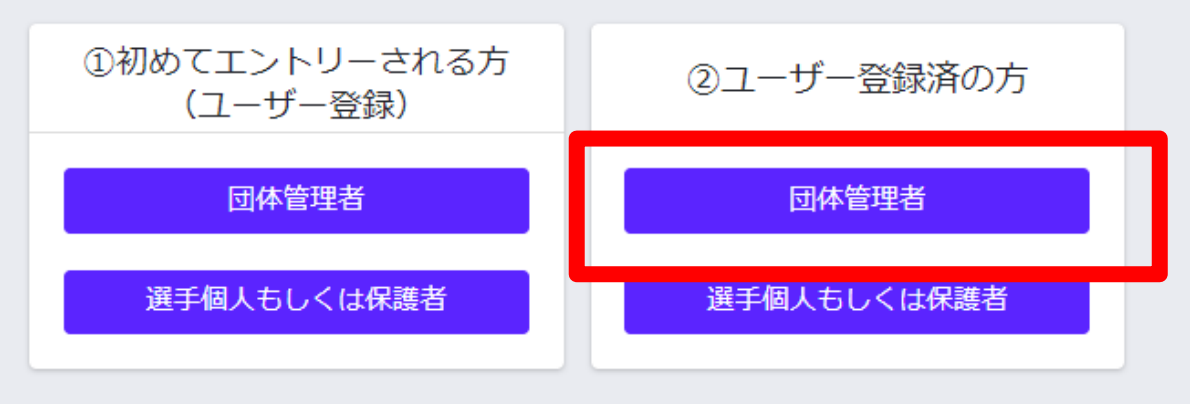

・県選抜エントリー担当者はこちらからログインしてください。

🖸 ユーザーマニュアル 🛛 お問い合わせ

### <u>STEP4 メールアドレス入力</u> メールアドレスとパスワードを入力し「ログイン」 する。

日本陸連新エントリーシステム (プロトタイプ)

団体管理者 ログイン

▲ アカウントコードではなくメールアドレスを 入力してください ▲ はじめにユーザー登録が必要です。ユーザー 登録しないでメールアドレスを入力してもログ インできません

■ メールアドレス

🔒 パスワード

ログイン

ユーザー登録はこちら
 パスワードをお忘れの方
 個人登録者はこちら

≥ お問い合わせ

#### <u>STEP5</u>大会検索

### 「大会検索」から「5・6支部秋季競技会」の「申込む」を選択。

| JAAF              | ≡                |                               |               |                              |      |                |              |     |
|-------------------|------------------|-------------------------------|---------------|------------------------------|------|----------------|--------------|-----|
| ~                 | 大会検索             |                               |               |                              |      |                |              |     |
| <b>谷</b> ホーム      | 開催日 都道府県         |                               |               |                              |      |                |              |     |
| <b>Q</b> ,大会検索    |                  |                               |               |                              |      |                |              |     |
| ➡ ログアウト           | 検索結果             |                               |               |                              |      |                |              |     |
| 🛿 ユーザーマニュアル       | 問從口              |                               | <b>教学在</b> 旧》 |                              | 十一時初 | <b>T N H H</b> | de 13 de 28M |     |
| ➡ お問い合わせ          | 用1催□ ₩           |                               | 都迴府県↓         |                              | 大芸情報 | エントリー          | 甲込内奋↓        | 栢朱↓ |
| 🖥 利用規約・プライバシーポリシー | 2022/10/16       | TLHM2022 準エリート記録確認(既エントリー者限定) | 果尔都           | 2022/07/29 12:00~08/08 17:00 | 大会情報 |                |              |     |
|                   | 2022/10/16       | 東京レガシーハーフマラソン2022             | 東京都           | 2022/07/12 10:00~08/12 17:00 | 大会情報 |                |              |     |
|                   | 2022/10/01~10/02 | みんなでつなごうリレーフェスティバル2022        | 東京都           | 2022/08/24 10:00~09/01 17:00 | 大会情報 |                |              |     |
|                   | 2022/10/01~10/02 | 第106回日本陸上競技選手権大会・リレー競技        | 東京都           | 2022/08/29 10:00~09/12 17:00 | 大会情報 |                |              |     |
|                   | 2022/10/08~10/16 | 令和4年度東京都高体連第5・6支部秋季競技会        | 東京都           | 2022/09/19 00:00~09/23 13:00 | 大会情報 |                |              |     |

🖀 ホーム

圓 公認大会

🕩 ログアウ

#### <u>STEP6 出場選手登録</u>

JAAF-STARTで登録した 選手の 情報が表示されて います。

出場する選手の「登録」 にチェックをいれ、選択 してください。

※前日までにJAAF-STARTに登録された情報が表示されています。 対象の選手が表示されておらず新規に追加したい場合は、JAAF-STARTへ の登録手続きを行い、翌日の13時以降に再度エントリー手続きを行って ください。氏名、生年月日などの情報が間違っていて修正したい場合は、 先にエントリーを行っていただき、その後JAAF-STARTで情報の修正を 行ってください。

| AF | =            |                    |                           |                               |                      |
|----|--------------|--------------------|---------------------------|-------------------------------|----------------------|
|    | 大会コ          | ニントリー              | -                         |                               |                      |
| 覧  | 令和4年         | F度東京都高体            | ☆連第5・6支部秋季競               | 鬼技会 <b>+</b>                  |                      |
|    | 男子10         | 0m –               |                           |                               |                      |
|    | 0 キャ<br>0 その | ンセルする場合<br>後 次ページで | はチェックを外し、 並<br>出場選手の記録入力→ | 記加する場合は新しい選手を<br>確認→申込む で再申込み | ≧選択してください<br>∙してください |
|    | 登録↓          | 会員名 🕄              | 会員名力ナ ↑                   | 生年月日 🕆 学年)                    |                      |
|    | 2            | M. 888             | 55.0 X 1.000              | 200 C 200 C                   |                      |
|    | 2            | 10.25              | the second                | And the A                     |                      |
|    | 2            | 10.00              | a na statu                | 500 CC 8                      |                      |
|    | 2            | N 848              | Charles and               | 100 A                         |                      |

| × . |            |             | <b></b>    |                                                                                                    |                                         | 1 |
|-----|------------|-------------|------------|----------------------------------------------------------------------------------------------------|-----------------------------------------|---|
| 2   | 11.1       | 1           | 1.25       | 1 a                                                                                                    | 1000                                    | 1 |
| 2   | 100        |             | 10.17      | 10.0                                                                                                    | $(a,b) \in \mathcal{C}(a)$              | į |
|     | 14.5       |             | 8 M I.     | 1111                                                                                                    | T := T T                                | J |
|     | 10         | ٠.,         | $= 2^{-1}$ | 1999 - S. 1999 - S. 1999 - | (1,1,1,1,1,1,1,1,1,1,1,1,1,1,1,1,1,1,1, | ł |
|     | <b>1</b> 1 | <b>1</b> 22 | n 1996     | 1.00                                                                                                    | 200.004                                 |   |
|     | 100        | 10 A        | н. н.      |                                                                                                    | 10,000                                  | Ì |
|     |            | 878 B       | 100        | 10.000                                                                                                    | 6.00°C                                  | ł |
|     |            |             | 10.0       |                                                                                                    | 7. SP3                                  | ł |
|     | 122        | 2.1         | 10.00      | 1.07                                                                                                    | 1.000                                   | ł |
|     |            |             |            |                                                                                                    |                                         |   |
|     |            |             |            |                                                                                                    |                                         |   |

男子200m -

STEP7 リレーについて リレーに複数チーム出場する場合は 男子4×100mR にAチーム 男子4×100mR2 にBチーム 男子4×100mR3 にCチーム 男子4×100mR4 にDチーム 男子4×100mR5 にEチーム の出場選手を登録してください。

| 男子4×100mR +   |
|---------------|
| 男子4×100mR_2 + |
| 男子4×100mR_3 + |
| 男子4×100mR_4 + |
| 男子4×100mR_5 + |

※6チーム以上エントリーする場合は「日本陸連新エントリーシステム」ではエントリーできません。高体連のホームページより申し込みファイルをダウンロードし、「従来通りの方法」でお申し込みください。

#### <u>STEP8</u> 記録入力

出場選手の登録が終わったら次の画面で 記録の入力をします。

出場選手に関する記録情報などを入力し

てください。

陸マガ記録室に掲載されている情報は自動的に入力されてます。

自己記録や資格記録が異なっている場合は、 手入力してください。 令和4年度東京都高体連第5・6支部秋季競技会+

#### 男子100m

公認最高記録を入力してください。

| 公認最高記録,日付,大会名               |            |            |  |  |  |
|-----------------------------|------------|------------|--|--|--|
| 44 <b>\$</b> \$\$ <b>\$</b> |            |            |  |  |  |
| 100m 🗸 12.07                | 2022/04/02 | 東京都高体連第5・  |  |  |  |
| 46.35                       |            |            |  |  |  |
| 100m 🗸 11.56                | 2022/05/07 | 第75回東京都高校  |  |  |  |
| 197 (197                    |            |            |  |  |  |
| 100m 🗸 12.78                | 2021/06/05 | 第42回東京都高体社 |  |  |  |
| * 90 -                      |            |            |  |  |  |
| 100m 🗸 11.50                | 2022/08/11 | 東京都高体連第5・  |  |  |  |
| 7年 418                      |            |            |  |  |  |
| 100m 🗸 12.39                | 2022/06/11 | 第43回東京都高体社 |  |  |  |

<u>STEP10 確認・申し込み</u>

記録入力が終了したら「確認画面に進む」

確認後「申込む」を押します。

申込が完了すると、登録したメールアドレスに 申し込んだ内容が記載されたメールが送られます。

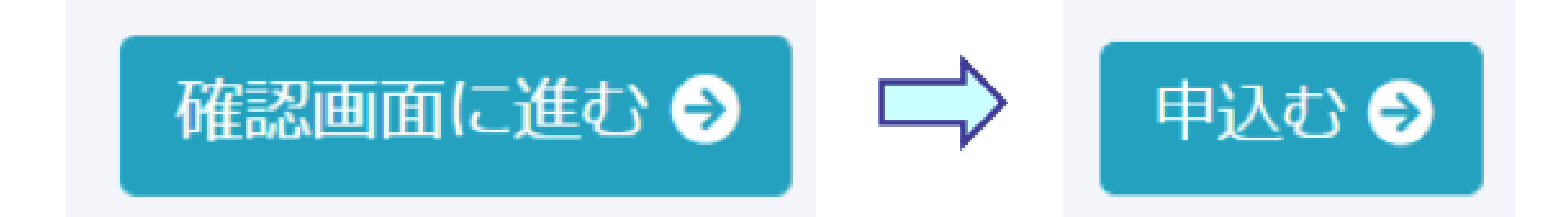

<u>STEP12 申し込みシートのダウンロード(申し込み当日に持参)</u> 再度「大会検索」から「5・6支部秋季競技会」を選び「申込内容」の EXCELをダウンロードします。

| エントリー期間 ①                    | 大会情報 | エントリー    | 申込内容  | 結果⇒ |
|------------------------------|------|----------|-------|-----|
| 2022/07/29 12:00~08/08 17:00 | 大会情報 |          |       |     |
| 2022/07/12 10:00~08/12 17:00 | 大会情報 |          |       |     |
| 2022/09/19 00:00~09/23 13:00 | 大会情報 | 申込済 (73) | Excel |     |
| 2022/09/23 08:00~09/29 18:00 | 大会情報 |          |       |     |

### STEP13 大会申込用紙の印刷

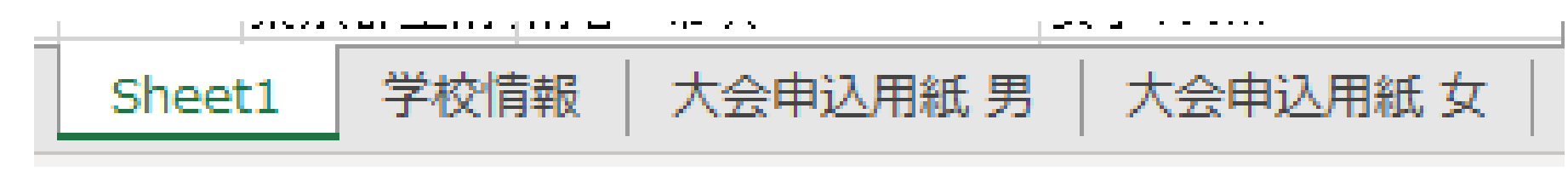

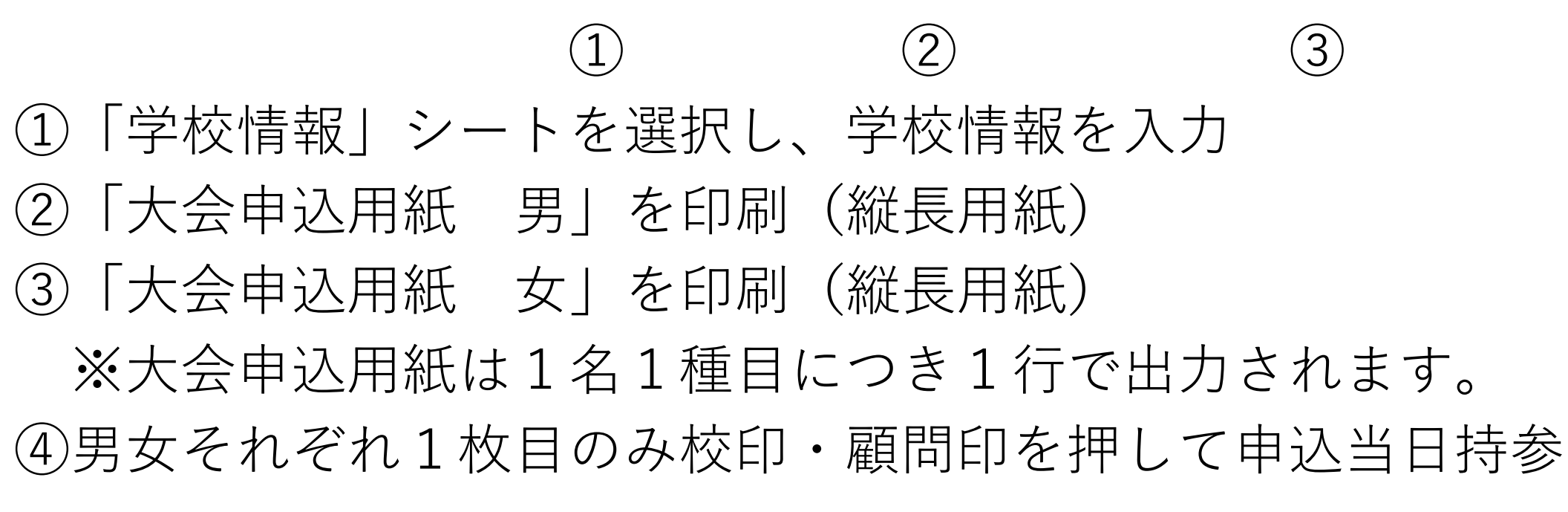